## Hinweise zur Online Anmeldung für die Fitnesskurse Januar bis März 2024

Wie in der vergangenen Anmeldephase ist es wieder so, dass man nach dem Anklicken des Buttons "Buchung abschicken" zurück auf die Anmeldemaske "Anmeldeinformationen" geleitet wird. Es scheint so, als sei die Buchung nicht abgeschickt worden.

Den Hinweis "Buchung erfolgreich" findet man dann, wenn man etwas nach oben zu "Buchungen" (oberhalb "Anmeldeinformationen") scrollt:\*

|  | <b>☆</b>                                                                                                    | ÜBER UNS $ \! \! \! \! \! \! \! \! \! \! \! \! \! \! \! \! \! \! $ | AKTUELLES $\checkmark$ | ABTEILUNGEN $ 	imes $ | KURSE $\sim$ | MITGLIED WERDEN | SPORT SPONSORING $$ |
|--|----------------------------------------------------------------------------------------------------|--------------------------------------------------------------------|------------------------|-----------------------|--------------|-----------------|---------------------|
|  | Bezahlung:<br>Bitte überweisen Sie die Kursgebühren bei Anmeldung (ohne weitere Aufforderung) unter Angabe der<br>Kursbezeichnung an folgende Bankverbindung:<br>IBAN: DE20 6039 0000 0732 9070 04 |                                                                    |                        |                       |              |                 |                     |
|  | Buchung erfolgreich.<br>Tickets                                                                                                    |                                                                    |                        |                       |              |                 |                     |
|  | Anmeldungsinformationen                                                                                                    |                                                                    |                        |                       |              |                 |                     |
|  | Nam                                                                                                    | ie *                                                               |                        |                       |              |                 |                     |
|  | Va                                                                                                    | nessa Schenk                                                       |                        |                       |              |                 |                     |
|  | Adre                                                                                                    | sse *                                                              |                        |                       |              |                 | •                   |

\* Bitte beachtet, dass das Layout je nach Endgerät variieren kann!

Es ist in jedem Fall zu beachten, dass man bitte zunächst nur 1x auf "Buchung abschicken" klickt, den Hinweis "Buchung erfolgreich" sucht und abwartet, ob die entsprechende Buchungsbestätigung via E-Mail kommt (ggf. Spam-Ordner kontrollieren!). Bei großer Unsicherheit kann Vanessa oder Simone kontaktiert werden.

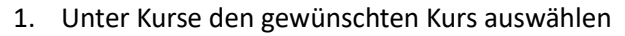

- 2. Anmeldemaske ausfüllen
- 3. 1x auf "Buchung abschicken" klicken
- 4. Nach oben scrollen: "Buchung erfolgreich"
- 5. Bestätigungsmail im Postfach finden
- 6. Kursgebühr überweisen